# Anleitung: Prüfungsanmeldung auf Moses

Liebe Studierende des B.A. Kultur und Technik/ Sprache und Kommunikation und des M.A. Sprache und Kommunikation,

Sie müssen Ihre Modulprüfungen über das Modultransfersystem (MTS) in Moses anmelden. Das MTS finden Sie unter dem Link:

https://moseskonto.tu-berlin.de/moses/modultransfersystem/index.html

Die Anmeldung für Portfolioprüfungen muss vor der ersten Leistungserbringung und für das SoSe bis zum 31.05., für das WS bis zum 30.11. erfolgt sein.

Es folgt eine Schritt-für-Schritt-Anleitung, die Ihnen das Anmeldeverfahren exemplarisch zeigt. Bei weiteren Fragen wenden Sie sich bitte an Fr. Hacker (<u>sekr@kw.tu-berlin.de</u>).

| Technische<br>Universität<br>Start<br>Hallo Anabell I                                                                                                    | Veransstaltungen Tutorten Teilleistungen Klausuren MTS PDB Verzeichnis Kontaktverfolgung                                                                                                    | Melden Sie sich auf<br>Moses mit Ihren TU-Da-<br>ten an. Wählen Sie im<br>Menü oben MTS aus. |
|----------------------------------------------------------------------------------------------------|----------------------------------------------------------------------------------------------------|----------------------------------------------------------------------------------------------|
| Ankündigunge Vorlesungsverzeichnis Seit Mo. 01.03.2023 ist das Vo Aktuelle Raumsperrungen im W     Oer Hörsaal H 0106 (AL     Oer Hörsaal H 0106, H      Oer Hörsaal H 0106, H | SoSe 2023 Irlesungsverzeichnis des 505e 2023 veröffentlicht und kann von allen Personen (auch ohne Login) eingesehen werden.  gen im WiSe 22/23 ISe 22/23 einsehen # Idlimax) ist ab dem 01.11.2022 für die gesamte Vorlesungszeit des 505e 2023 aufgrund von Energiesparmaßnahmen nur Mo-Fr 10-16 Uhr nutzbar. Für Ausnahmefällen fragen Sie bitte sinde Wise 23/24 wegen Baumäßnahmen gespert.  TOT, H 0110, H 1111 und H 0112 sund nerpariert worden und können wieder genutzt werden, an der zentralen Heizungspumpe muss jedoch Ende Februar 2023 ein Ersatzeit eingebaut:  2(Hörsaal A), Campus Wedding, ist leider aufgrund eines Wasserschadens im 505e 2023 nur eingeschränkt nutzbar (ein Teil des Hörsaals ist abgespert und darf nicht betreten werde sischtlich 24.07-29.09.2023). | bei<br>werden.<br>m). Die                                                                    |
| Technische<br>Berlin                                                                                                    | Veranstaltungen Tutorien Teilleistungen Klausuren MTS PDB Verzeichnis Kontaktverfolgung  ■ Deutsch ▲ ↔ MTS Modultransfersystem (MTS)                                                                                                    | Klicken Sie links im<br>Menü unter "Modulprü-<br>fungen" auf "Anmelden<br>via Studiengang"   |
| <ul> <li>Module</li> <li>Modulprüfungen</li> <li>Start</li> <li>Pruefungsverwaltung</li> <li>Anmeldungsübersicht</li> <li>Anmelden</li> <li>Anmelden via Studiengang</li> </ul>                                                                                                    | Ziele der Bereitstellung des MTS das übergangsweise Angebot einer zentralen<br>Moduldatenbank sowie die Verbesserung der Datenqualität in den<br>Moduldatenbank sowie die Verbesserung der Datenqualität in den<br>auch eine leichtere Handhabung der Datensätze gewährleistet werden. Die Daten werden<br>die Studierende nie des MTS realisert. Heir Können Mitarbeitende<br>Mitarbeitenden warden alle Module komfortabel über Moses abrufbar sein und als PDF-<br>Version zum zum Minarbeitende<br>Kontakt:<br>Ticketsystem<br>metsionnosmusstuberlinde                                                                                                    | am von<br>der TU<br>allsieren<br>Module                                                      |
| Modulbestandteile Studiengänge Modulanerkennungen                                                                                                    | Imageninicalinpus.labeleninical       Imageninicalinpus.labeleninical       Imageninicalinpus.labeleninical       Alles zu Modulen                                                                                                    |                                                                                              |
| لم Werkzeuge                                                                                                    | Modulbestandteile     Alles zu Modulbestandteilen     Alles zu Studiengängen                                                                                                    |                                                                                              |

|                                                                                                    | MTS / Modulpr   | rüfungen / Anmelden via Stu                                                           | diengang                                                   |                                        |                                         |                                                                                                    |                      |                          |           |
|----------------------------------------------------------------------------------------------------|-----------------|---------------------------------------------------------------------------------------|------------------------------------------------------------|----------------------------------------|-----------------------------------------|----------------------------------------------------------------------------------------------------|----------------------|--------------------------|-----------|
|                                                                                                    | Prüfur          | ngsübersicht                                                                          | : nach Stu                                                 | diengan                                | g                                       |                                                                                                    |                      |                          |           |
| § Module                                                                                                    |                 |                                                                                       |                                                            |                                        |                                         |                                                                                                    |                      |                          |           |
| •                                                                                                    | Auf dieser Seit | te sehen Sie ane Übersicht i                                                          | über alle Prüfungen de                                     | s gewünschten Sti                      | udiengangs.                             |                                                                                                    |                      |                          |           |
| Modulprüfungen                                                                                                    | Studiengang     |                                                                                       |                                                            |                                        | Studien-/I                              | Prüfungsordnung                                                                                                    |                      |                          |           |
| # Start                                                                                                    | Sprache und     | J Kommunikation (M. A.)                                                               |                                                            |                                        | PO 2015                                 |                                                                                                    |                      |                          | ~         |
| Pruefungsverwaltung                                                                                                   | Modulliste      |                                                                                       |                                                            |                                        |                                         |                                                                                                    |                      |                          |           |
| I Anmeldungsübersicht                                                                                                 | Bitte wählen    | t                                                                                     |                                                            |                                        | v                                       |                                                                                                    |                      |                          |           |
| 🆀 Anmelden                                                                                                    |                 | ×                                                                                     |                                                            |                                        |                                         |                                                                                                    |                      |                          |           |
| 🛃 Anmelden via Studiengang                                                                                            |                 |                                                                                       |                                                            |                                        |                                         |                                                                                                    |                      |                          |           |
| Modulbestandtelle                                                                                                    |                 |                                                                                       |                                                            |                                        |                                         |                                                                                                    |                      |                          |           |
|                                                                                                    |                 |                                                                                       | •                                                          |                                        |                                         |                                                                                                    |                      |                          |           |
| Studiengänge                                                                                                    |                 |                                                                                       |                                                            |                                        |                                         |                                                                                                    |                      |                          |           |
| Modulanerkennungen                                                                                                    |                 |                                                                                       |                                                            |                                        |                                         |                                                                                                    |                      |                          |           |
|                                                                                                    |                 |                                                                                       |                                                            |                                        |                                         |                                                                                                    |                      |                          |           |
| Werkzeuge                                                                                                    |                 |                                                                                       |                                                            |                                        |                                         |                                                                                                    |                      |                          |           |
|                                                                                                    |                 |                                                                                       |                                                            |                                        |                                         |                                                                                                    |                      |                          |           |
| 18                                                                                                    | Managataltura   | Tutesian Taillainn                                                                    | Waren -                                                    | MTC DE                                 | D Versiehsis                            | Kantaldurafalaura                                                                                                    | _                    | Davitanla 🔹              | G. Lange  |
|                                                                                                    | veranstaltungen | Tutorien Teilleistu                                                                   | ngen klausuren                                             | MIS PL                                 |                                         | Kontaktverrolgung                                                                                                    | =                    | Deutsch                  | Logout    |
| Modulprüfungen                                                                                                    | Studiengang     |                                                                                       |                                                            |                                        | Studien-/                               | Prüfungsordnung                                                                                                    |                      |                          |           |
| # Start                                                                                                    | Sprache und     | i Kommunikation (M. A.)                                                               |                                                            |                                        | PO 2015                                 |                                                                                                    |                      |                          | ~         |
| Pruefungsverwaltung                                                                                                   | Modulliste      |                                                                                       |                                                            |                                        |                                         |                                                                                                    |                      |                          |           |
| Anmeldungsübersicht                                                                                                   | WiSe 2022/2     | !3                                                                                    |                                                            |                                        | ~                                       |                                                                                                    |                      |                          |           |
| & Anmelden                                                                                                    | Alle Module     | e obne Prüfungen im Semei                                                             | ster ausblenden                                            |                                        |                                         |                                                                                                    |                      |                          |           |
| 🏭 Anmelden via Studiengang                                                                                            |                 | : onne rrunangen in series                                                            | ter busisteriden.                                          |                                        |                                         |                                                                                                    |                      |                          |           |
| Modulbestandteile                                                                                                    | Studiengang     | jsbereich / Modul                                                                     |                                                            |                                        |                                         |                                                                                                    |                      | Prüfungen                | Anmelden  |
|                                                                                                    | Pflichtbereid   | ch                                                                                    |                                                            |                                        |                                         |                                                                                                    |                      |                          |           |
| Studiengänge                                                                                                    | #10563: Gr      | rundlagen: Kommunikation                                                              | und Sprache (MA-DaF                                        | 1) / (MA-SK 1)                         |                                         |                                                                                                    |                      | 1                        | 24        |
| Modulanerkennungen                                                                                                    | #10586: Sp      | vrachtechnologien (MA-SK 2                                                            | )                                                          |                                        |                                         |                                                                                                    |                      | 1                        | 24        |
| ,                                                                                                    | Wahlpflicht     | Studienschwerpunkte                                                                   |                                                            |                                        |                                         |                                                                                                    |                      |                          |           |
| 9 Werkzeuge                                                                                                    | 4 Angewand      | te Kommunikations- und                                                                | Sprachwissenschaft                                         |                                        |                                         |                                                                                                    |                      |                          |           |
| ? Delementation                                                                                                    | #10540: Ar      | ngewandte Linguistik: Deskr                                                           | iptive Analyse von Spr                                     | ache und Schrift (M                    | MA-SK 6b)                               |                                                                                                    |                      | 1                        | 4         |
| j bokumentation                                                                                                    | #10573: M       | undliche Kommunikation al                                                             | s Schlüsselgualifikatior                                   | n (MA-SK 3b) / (MA                     | -MED 7/3)                               |                                                                                                    |                      | 1                        | 4         |
|                                                                                                    | +10200- M       | lündliche Kommunikation in                                                            | Forschung und Provis                                       | (MA SK Sh) / (MA                       | MED 7/4)                                |                                                                                                    |                      | 2                        |           |
|                                                                                                    | #10599. Mi      | undirene kommunikation in                                                             | Porschang and Praxis                                       | (MA-SK SD) / (MA-                      | WED 7/4)                                |                                                                                                    |                      | 2                        | -         |
|                                                                                                    | #10496: Sp      | rachliche Informationsvera                                                            | /beitung - akustische u                                    | ind methodische G                      | Grundlagen (MA-SK 4b)                   |                                                                                                    |                      | 1                        | 24        |
|                                                                                                    | L Kognitive I   | Medienlinguistik                                                                      |                                                            |                                        |                                         |                                                                                                    |                      |                          |           |
|                                                                                                    | #50535' Ps      | wcholonie für Innenieure un                                                           | d Ingenieurinnen                                           |                                        |                                         |                                                                                                    |                      | 2                        | <u>8.</u> |
|                                                                                                    |                 |                                                                                       |                                                            |                                        |                                         |                                                                                                    |                      |                          |           |
| U                                                                                                    | Veranstaltungen | Tutorien Teilleistu                                                                   | ngen Klausuren                                             | MTS PD                                 | 0B Verzeichnis                          | Kontaktverfolgung                                                                                                    | =                    | Deutsch 🛔                | ( Logout  |
| Modulprüfungen                                                                                                    |                 | Einleitung S                                                                          | emester                                                    | Modul                                  | Termine                                 | Daten                                                                                                    | Anrechnung           | Abschluss                |           |
| 🖶 Start                                                                                                    |                 | 0                                                                                     |                                                            |                                        |                                         |                                                                                                    |                      |                          |           |
| Pruefungsverwaltung                                                                                                   |                 |                                                                                       |                                                            |                                        |                                         |                                                                                                    |                      |                          |           |
| Anmeldungsübersicht                                                                                                   |                 | Modul und M                                                                           | odulprüfung                                                |                                        |                                         |                                                                                                    |                      |                          |           |
| Anmelden                                                                                                    |                 |                                                                                       |                                                            |                                        |                                         |                                                                                                    |                      |                          |           |
|                                                                                                    |                 | Bitte wählen Sie das zu<br>Autovervollständigung                                      | prutende Modul aus, i<br>auswählen. Wählen Sie             | n dem Sie die Mod<br>anschließend ein  | luinummer oder den M<br>ie Prüfung aus. | oduititel eingeben und d                                                                                                    | as Modul aus der     |                          |           |
| Anmelden via Studiengang                                                                                              |                 | Modul                                                                                 |                                                            |                                        |                                         |                                                                                                    |                      |                          |           |
| Anmelden via Studiengang<br>Modulbestandteile                                                                         |                 | Modul #10573: Münd                                                                    | liche Kommunikation a                                      | als Schlüsselqualifi                   | kation (MA-SK 3b) / (M                  | A-MED 7/3)                                                                                                    |                      |                          |           |
| Anmelden via Studiengang Modulbestandteile                                                                            |                 |                                                                                       |                                                            |                                        |                                         |                                                                                                    |                      |                          |           |
| Anmelden via Studiengang<br>Modulbestandteile<br>Studiengänge                                                         |                 |                                                                                       | m WiSe 2022/23                                             | die entsprechande                      | Zeile klicker                           |                                                                                                    |                      |                          |           |
| Anmelden via Studiengang     Modulbestandteile     Studiengänge     Modulanerkennungen                                |                 | Ritte wählen Cie eine P                                                               | Titung ingloss Cia                                         | are encoprechende                      | Zene Riickefi.                          |                                                                                                    |                      |                          |           |
| Anmelden via Studiengang     Modulbestandteile     Studiengänge     Modulanerkennungen                                |                 | Bitte wählen Sie eine Pr                                                              | rüfung, indem Sie auf o                                    |                                        |                                         | and the second second sec | Fine                 | the second second second |           |
| Anmelden via Studiengang     Modulbestandteile     Studiengänge     Modulanerkennungen     Werkzeuge                  |                 | Nogliche Prutungen i<br>Bitte wählen Sie eine Pr<br>Name ¢                            | rütung, indem Sie auf o<br>Anmeldezeit                     | traum 0                                |                                         | Abmeldung bis s                                                                                                    | Ellist               | hrankung                 | 1         |
| Anmelden via Studiengang     Modulbestandtele     Studiengange     Modulanerkennungen     Werkzeuge     Dokumentation |                 | Name ¢<br>Portfolioprüfung (9 LP                                                      | Anmeldezeit ) 15.10.2022, 0                                | t <b>raum 0</b><br>0:01 Uhr - 14.04.20 | 23, 23:59:59 Uhr                        | 14.04.2023, 23:59:                                                                                                    | 59 Uhr Keine         | chrankung                |           |
| Anmelden via Studiengang Andulbestandteile Studiengange Modulanerkennungen Verkzeuge Dokumentation                    |                 | Mogiche Prüfungen i<br>Bitte wählen Sie eine Pr<br>Name ¢<br>Portfolioprüfung (9 LP   | rüfung, indem Sie auf o<br>Anmeldezeit<br>) 15.10.2022, 0  | traum ¢<br>0:01 Uhr - 14.04.20         | 23, 23:59:59 Uhr                        | 14.04.2023, 23:59:                                                                                                    | 59 Uhr Keine         | chrankung                |           |
| Anmelden via Studiengang<br>Modulbestandteile<br>Studiengänge<br>Modulanerkennungen<br>Werkzeuge<br>Dokumentation     |                 | Mogliche Prufungen II<br>Bitte wählen Sie eine Pr<br>Name ¢<br>Portfolioprüfung (9 LP | rüfung, indem Sie auf d<br>Anmeldezeit                     | traum ¢<br>0:01 Uhr - 14.04.20         | 23, 23:59:59 Uhr                        | Abmeiaung bis 3                                                                                                    | 59 Uhr <i>Kein</i> e | chrankung                |           |
| Anmelden via Studiengang Modulbestandtelle Studiengänge Modulanerkennungen Werkzeuge Dokumentation                    |                 | Mogliche Prufungen II<br>Bitte wählen Sie eine Pr<br>Name ©<br>Portfolioprüfung (9 LP | rüfung, indem Sie auf d<br>Anmeldezeit<br>') 15.10.2022, 0 | traum ¢<br>0:01 Uhr - 14.04.20         | 23, 23:59:59 Uhr                        | Abmeldung bis 3                                                                                                    | 59 Uhr <i>Kein</i> e | chrankung                |           |

Wählen Sie auf der neuen Seite Ihren Studiengang, die Prüfungsordnung, nach der Sie studieren und das aktuelle Semester aus.

Es erscheint eine Liste aller Modulprüfungen des ausgewählten Semesters für den ausgewählten Studiengang. Klicken Sie auf die Schaltfläche mit der Figur und einem +, neben der Modulprüfung, für die Sie sich anmelden möchten.

Es öffnet sich ein Wizard, der sie durch die Prüfungsanmeldung führt. Wählen Sie die Prüfung aus, für die Sie sich anmelden möchten. In der Regel gibt es nur eine Prüfungsinstanz<sup>1</sup>. Klicken Sie danach auf "Weiter".

<sup>&</sup>lt;sup>1</sup> Eine Ausnahme bildet das Modul MA-SK 5b. Dort gibt es eine Prüfung für den Wahlpflichtbereich Schwerpunkt, wenn Sie den Schwerpunkt AKS gewählt haben, und die Wahlpflicht Vertiefung im Schwerpunkt Kognitive Medienlinguistik oder auch, wenn Sie Medienwissenschaft studieren. Wenn Sie das Modul MA-SK 5b **zusätzlich zum Schwerpunkt AKS** auch in die Wahlpflicht **Vertiefung** einbringen wollen, melden Sie sich bitte für die entsprechend benannte Prüfung in MA-SK 5b an. Bei "Anrechnung" wählen Sie in diesem speziellen Fall: "Vertiefung/ Schwerpunkt – Wahlpflichtbereich".

| Modulprüfungen                          |                 |                                           |                                                      |                                      | , and warzen                                | Noritar                               |                                 |                                  |            |
|-----------------------------------------|-----------------|-------------------------------------------|------------------------------------------------------|--------------------------------------|---------------------------------------------|---------------------------------------|---------------------------------|----------------------------------|------------|
|                                         | E               | Einleitung                                | Semester                                             | Modul                                | Termine                                     | e (                                   | Daten                           | Anrechnung                       | Abschluss  |
| Start                                   |                 | 0                                         |                                                      | -0-                                  |                                             |                                       |                                 |                                  |            |
| Pruetungsverwaltung                     |                 |                                           |                                                      |                                      |                                             |                                       |                                 |                                  |            |
|                                         |                 | Termine                                   |                                                      |                                      |                                             |                                       |                                 |                                  |            |
| Anmelden via Studiongang                |                 | Für diese Prüfung                         | ist keine Terminauswa                                | hl vorgesehen.                       |                                             |                                       |                                 |                                  |            |
| Modulbestandteile                       |                 | Prüfungselemen                            | nt                                                   | , in the generation                  | Termin                                      |                                       |                                 |                                  |            |
| Studiengänge                            |                 | mündlicher Beitra                         | ag + schriftliche Ausart                             | peitung                              | Ceine Terminzuordnur                        | ng. Bitte erfragen :                  | sie den Prüfungs                | termin beim Veranstalter         |            |
| 2 Madelanakannunan                      |                 | Referat + schriftli                       | iche Ausarbeitung                                    |                                      | (eine Terminzuordnur                        | ng. Bitte erfragen :                  | sie den Prüfungs                | termin beim Veranstalter         |            |
| G woloanerkennongen                     |                 |                                           |                                                      |                                      |                                             |                                       |                                 |                                  |            |
| > werkzeuge                             |                 |                                           |                                                      |                                      |                                             |                                       |                                 |                                  |            |
|                                         |                 | < Zurück                                  |                                                      |                                      |                                             |                                       |                                 |                                  | > Welter   |
|                                         | L               |                                           |                                                      |                                      |                                             |                                       |                                 |                                  |            |
| <ul> <li>Anmeldungsübersicht</li> </ul> |                 | Datas                                     |                                                      |                                      |                                             |                                       |                                 |                                  |            |
| & Anmelden                              |                 | Datell                                    |                                                      |                                      |                                             |                                       |                                 |                                  |            |
| 🏭 Anmelden via Studiengang              |                 | Für die Anmeldung                         | g brauchen wir einigen                               | Ihrer Daten. Nar                     | ne und Matrikelnum                          | imer haben wir au                     | is Ihrem Accour                 | nt genommen. Die                 |            |
| Modulbestandralla                       |                 | Studiengangsanga<br>sie. Falls sie unvoll | aben, die Sie bei Ihrer E<br>Iständig oder nicht kom | rstanmeldung in<br>rekt sind, wählen | Moses angegeben h<br>Sie bitte die korrekte | haben, können un<br>en Studiengangsli | ter Umständen<br>nformationen a | veraltet sein. Bitte über<br>us. | prüfen Sie |
| o moduloestanotelle                     |                 | Name                                      |                                                      |                                      |                                             |                                       |                                 |                                  |            |
| ] Studiengänge                          |                 | Hacker, Anabell                           |                                                      | •                                    |                                             |                                       |                                 |                                  |            |
|                                         |                 | Matrikelnummer                            |                                                      |                                      |                                             |                                       |                                 |                                  |            |
| Modulanerkennungen                      |                 |                                           |                                                      |                                      |                                             |                                       |                                 |                                  |            |
| 3 Werkzeuge                             |                 | Zugehörigkeit                             | 1.4                                                  |                                      |                                             |                                       |                                 |                                  |            |
|                                         |                 | TO Studieren                              | nde*r                                                |                                      |                                             |                                       |                                 |                                  |            |
| Dokumentation                           |                 | Nebenhörer                                | *in                                                  |                                      |                                             |                                       |                                 |                                  |            |
|                                         |                 | Austauschstu                              | udierende*r (ERASMUS                                 | 5 o.ā.)                              |                                             |                                       |                                 |                                  |            |
|                                         |                 | Studiengang                               |                                                      |                                      |                                             |                                       |                                 |                                  |            |
|                                         |                 | Sprache und Kor                           | mmunikation (M. A.)                                  |                                      |                                             |                                       |                                 |                                  | ~          |
|                                         |                 | Studien-/Prüfung                          | gsordnung                                            |                                      |                                             |                                       |                                 |                                  |            |
|                                         |                 | PO 2015                                   |                                                      |                                      |                                             |                                       |                                 |                                  | v          |
|                                         |                 |                                           |                                                      |                                      |                                             |                                       |                                 |                                  |            |
|                                         | [               | < Zurück                                  |                                                      |                                      |                                             |                                       |                                 |                                  | > Weiter   |
|                                         |                 |                                           |                                                      |                                      |                                             |                                       |                                 |                                  |            |
| Modulprütungen                          | Veranstaltungen | Tutorien Teill                            | lleistungen Klausu                                   | uren MTS                             | PDB Verzeic                                 | chnis Kontal                          | ktverfolgung                    | ≡ De                             | utsch 🛔    |
| di Start                                | E               | Einleitung                                | Semester                                             | Modul                                | Termine                                     |                                       | Daten                           | Anrechnung                       | Abschluss  |
| Printingsvenishing                      |                 |                                           |                                                      |                                      |                                             |                                       |                                 |                                  |            |
| Anmeldungsverwaltung                    |                 |                                           |                                                      |                                      |                                             |                                       |                                 |                                  |            |
| Anmelden                                |                 | Anrechnur                                 | ng                                                   |                                      |                                             |                                       |                                 |                                  |            |
| Anmelden via Studiengang                |                 | Bitte wählen Sie a                        | us. In welcher Art von F                             | Bereich Sie dieser                   | Modul anrechny La                           | assen wollen.                         |                                 |                                  |            |
| Modulbestandtelle                       |                 | Ich möchte das N                          | Modul folgendermaße                                  | n anrechnen las                      | sen:                                        | ussen monen.                          |                                 |                                  |            |
| Studiensänse                            |                 | Bitte wählen<br>Bitte wählen              |                                                      |                                      | _                                           |                                       |                                 |                                  | ~          |
| a                                       |                 | Pflichtbereich<br>Wahlpflichtbereich      | h                                                    |                                      |                                             |                                       |                                 |                                  |            |
| ð Modulanerkennungen                    |                 | Vertiefung/Schwei<br>Vertiefung/Schwei    | rpunkt - Pflichtbereich<br>rpunkt – Wahlbflichtbere  | ich                                  |                                             |                                       |                                 |                                  |            |
| ී Werkzeuge                             |                 | Freie Wahl<br>Zusatzmodul                 | ,                                                    | 99793-99<br>9                        |                                             |                                       |                                 |                                  |            |
| Dokumentation                           |                 |                                           |                                                      |                                      |                                             |                                       |                                 |                                  |            |
|                                         |                 |                                           |                                                      |                                      |                                             |                                       |                                 |                                  |            |
|                                         |                 |                                           |                                                      |                                      |                                             |                                       |                                 |                                  |            |
|                                         | ſ               | Zuroch                                    |                                                      |                                      |                                             |                                       |                                 |                                  | A Manhama  |
|                                         |                 | < Zurück                                  |                                                      |                                      |                                             |                                       |                                 |                                  | > Welter   |

Es folgt eine Übersicht über die zu erbringenden Teilleistungen in dem Modul. Bestätigen Sie mit "Weiter".

Überprüfen Sie Ihren Namen und Ihre Matrikelnummer. Wählen Sie Ihre Zugehörigkeit aus der Liste aus. Ihren Studiengang und die Studien- und Prüfungsordnung können Sie bei Bedarf anpassen. Wenn alle Angaben richtig sind, klicken Sie auf "Weiter".

Wählen Sie im Dropdown-Menü aus, in welchem Studienbereich Sie das Modul einbringen möchten. Anmerkungen dazu für den MA-SK finden Sie links unten. Klicken Sie danach auf "Weiter".

- Im MA-SK zählen zur Kategorie "Pflichtbereich" die Module MA-SK 1 und SK 2.
- Zu "Vertiefung/ Schwerpunkt Pflichtbereich" zählen MA-SK 3a, 5a und 6a, wenn Sie den Schwerpunkt "Kognitive Medienlinguistik" gewählt haben. Für den Schwerpunkt "Angewandte Kommunikations- und Sprachwissenschaft" sind das MA-SK 3b, 4b 5b und 6b.
- Wenn Sie sich noch nicht für einen Schwerpunkt entschieden haben, wählen Sie "Wahlpflichtbereich" aus.

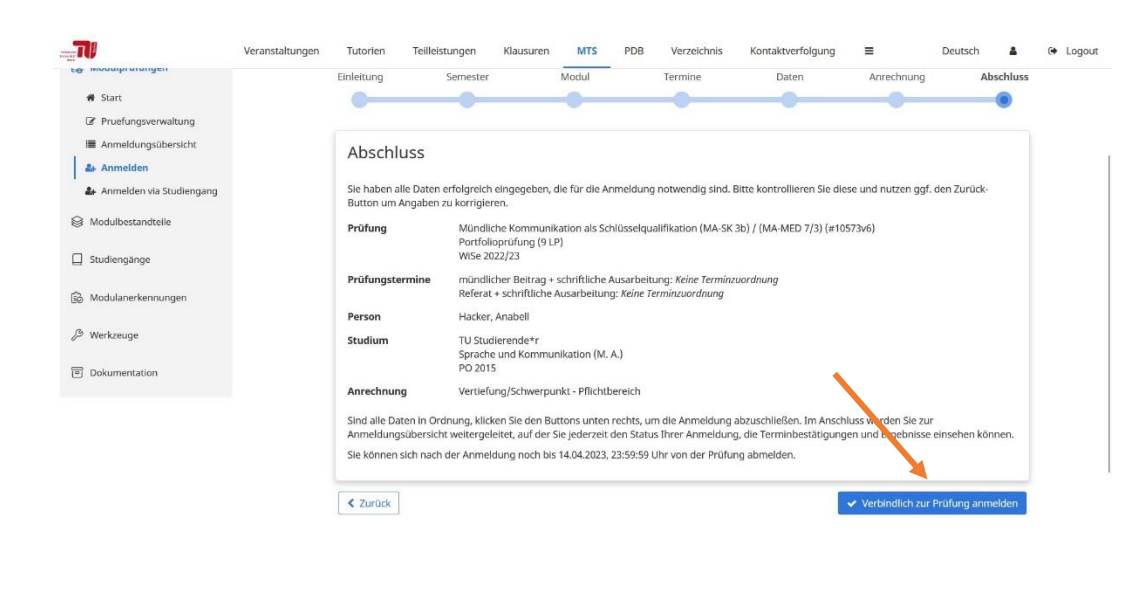

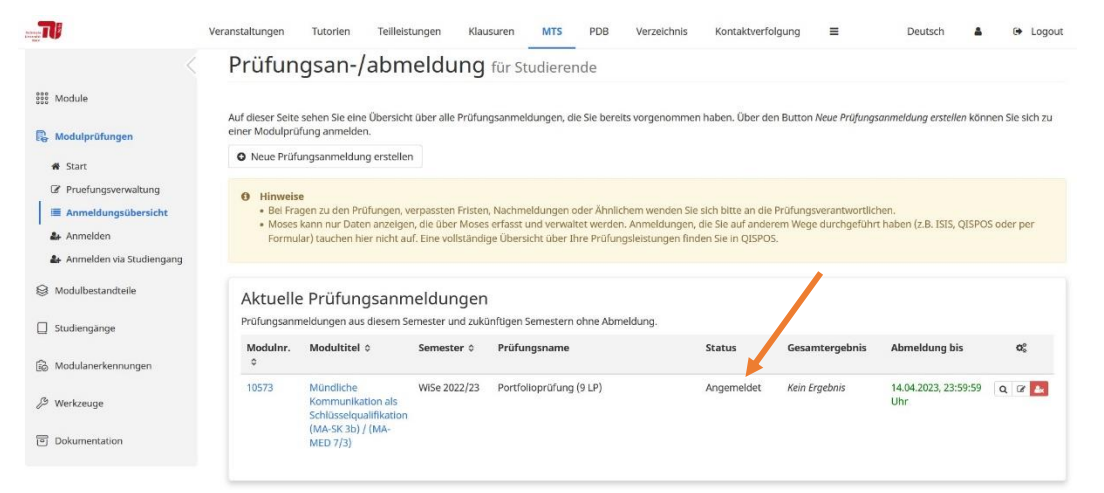

Überprüfen Sie Ihre Anmeldung in der Übersicht.

Falls Sie Änderungen vornehmen möchten, klicken Sie ganz unten links auf "Zurück" und navigieren Sie zur Seite, auf der Sie die Änderungen vornehmen möchten. Wenn alle Angaben korrekt sind, klicken Sie auf "Verbindlich zur Prüfung anmelden".

Sie werden zu Ihren angemeldeten Prüfungen weitergeleitet. Die Prüfung erscheint nun unter "Aktuelle Prüfungsanmeldungen". Der Status lautet "Angemeldet". Sie sind nun erfolgreich zur Prüfung angemeldet.

Tutorien Teilleistungen Klausuren MTS PDB Kontaktverfolgung Veranstaltungen Verzeichnis Deutsch . ( Logout Prüfungsan-/abmeldung für Studierende Module Auf dieser Seite sehen Sie eine Übersicht über alle Prüfungsanmeldungen, die Sie bereits vorgenommen haben. Über den Button Neue Prüfungsanmeldung erstellen können Sie sich zu einer Modulprüfung anmelden. Andulprüfunger O Neue Prüfungsanmeldung erstellen # Start Pruefungsverv tinvelse Bel Fragen zu den Prüfungen, verpassten Fristen, Nachmeldungen oder Ähnlichem wenden Sie sich bitte an die Pr Moses kann nur Daten anzeigen, die über Moses erfasst und verwaltet werden. Anmeldungen, die Sie auf anderer Formular) tauchen hier nicht auf. Eine vollständige Übersicht über Ihre Prüfungsleistungen finden Sie in QISPOS. = ge durchgeführt haben (z.B. ISIS, OIS Anmelden 🛃 Anmelden via Studie S Modulbestandteile Aktuelle Prüfungsanmeldungen Prüfungsanmeldungen aus diesem Semester und zukünftigen Semestern ohne Abmeldung. Studiengänge Modulnr. Modultitel 

Semester 

Pr

Pr

u

fungsname Abmeldung bis Status Gesamtergebnis A Modulanerkennungen Mündliche WiSe 2022/23 Portfolioprüfung (9 LP) Kommunikation als Schlüsselqualifikation (MA-SK 3b) / (MA-MED 7/3) 10573 Angemeldet Kein Ergebnis 14.04.2023, 23:59:59 Q @ 🛃 A Werkzeuge লি Dokumentation

### Abmeldung:

Falls Sie von einer Prüfung zurücktreten möchten, klicken Sie auf das rote Kästchen "Abmelden". Die Frist zur eigenständigen Abmeldung von Portfolioprüfungen läuft im SoSe bis zum 31.05., im WS bis zum 30.11. Danach kontaktieren Sie bitte die modulverantwortliche Person.

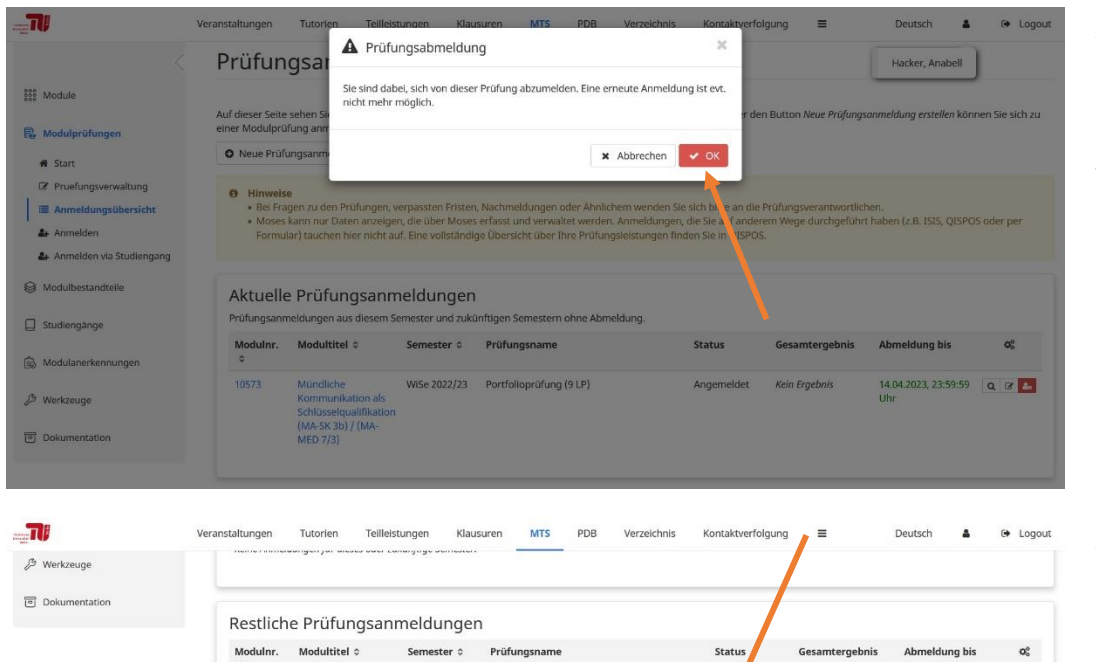

WiSe 2022/23 Portfolioprüfung (9 LP)

Experimentelle und W/Se 2021/22 Portfolioprüfung (6 LP) empirische Methoden (BA-KulT SK 5)

Experimentelle und empirische Methoden (BA-KulT SK 5)

Sprachliche WiSe 2021/22 Portfolioprüfung (9 LP) Kommunikation (BA-KulT SK 4) Abgemeldet

Abger

Abgemeldet

14.04.2023, 23:59:59 Uhr

31.12.2021, 23:59:59 Uhr

31.12.2021, 23:59:59 Uhr

31.12.2021, 23:59:59 Q

Q

Q

Q

Mündliche Kommunikation als Schlüsselqualifikation (MA-SK 3b) / (MA-MED 7/3)

10573

10558

10558

10585

## Abmeldung:

Es erscheint eine Nachricht, die Sie mit "Ok" bestätigen müssen, wenn Sie sich von der Modulprüfung abmelden möchten.

## Abmeldung:

Die erhalten oben rechts in Moses eine Meldung, dass Ihre Abmeldung erfolgreich gewesen ist. Die Modulprüfung erscheint nun unter Ihren restlichen Prüfungsanmeldungen mit dem Status "Abgemeldet".

### Stand: 29.03.2023